## Cliente de correo Eudora 7

- Ingresa a Eudora y luego de ingresar aparecerá la pantalla de bienvenida.
- Da clic en siguiente.
- Selecciona la opción "Create a brand new email account" y selecciona la opción siguiente

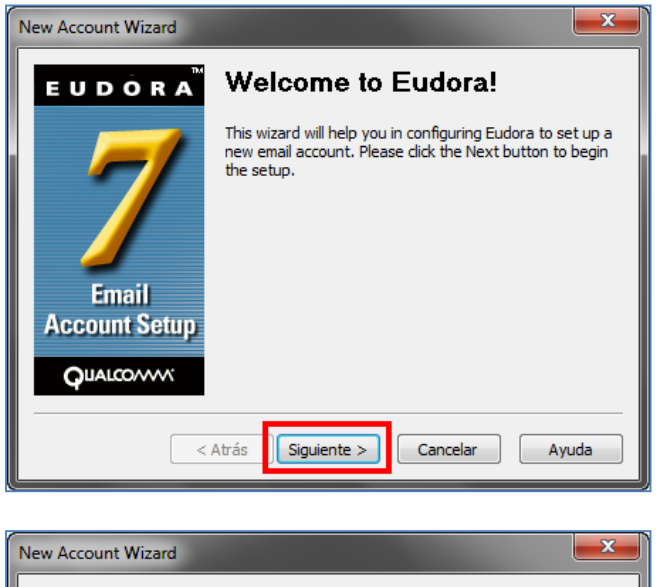

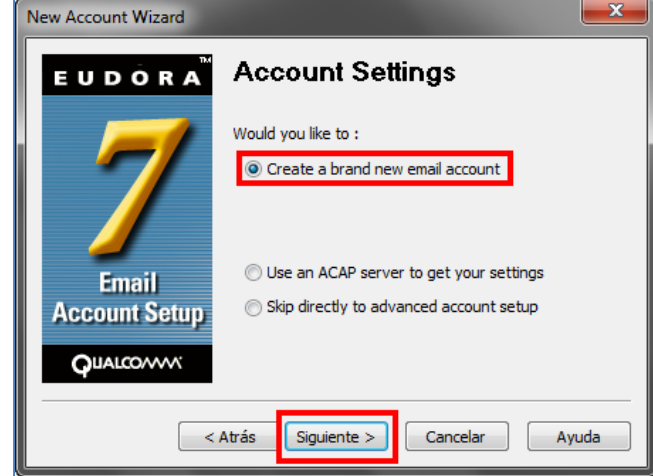

 Ingresa el nombre como deseas aparezca en la cuenta de correo y da clic en siguiente; seguidamente el sistema te pedirá la cuenta de correo donde debes ingresarla:

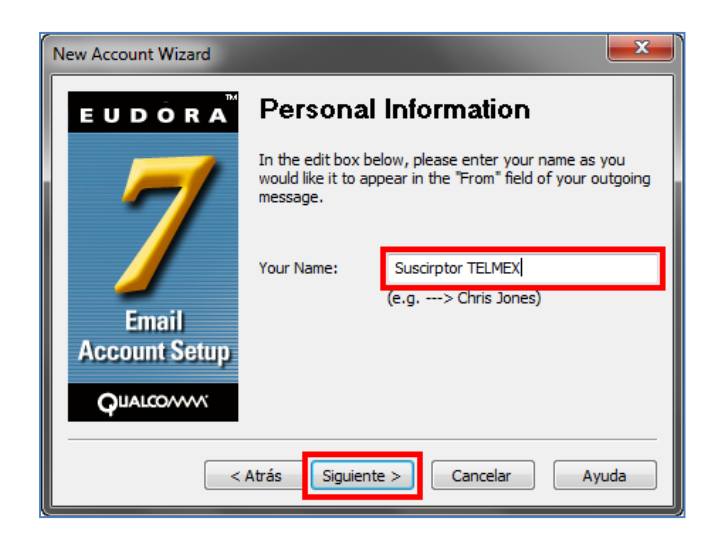

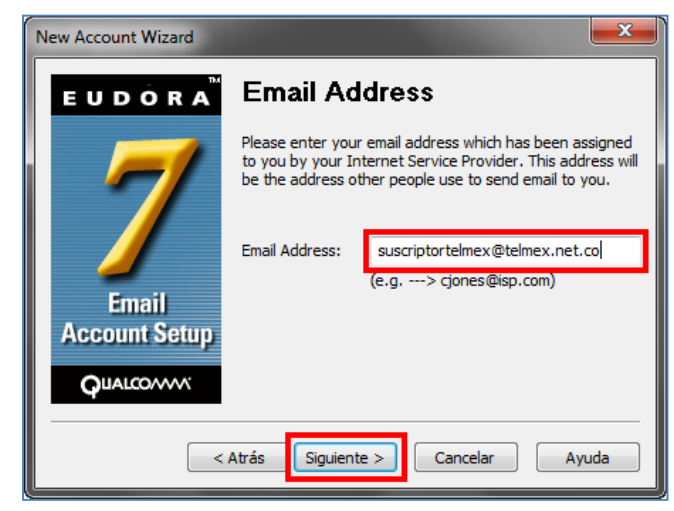

 Aparecerá la pantalla de User name. Debes dejar el que trae por defecto y da clic en siguiente

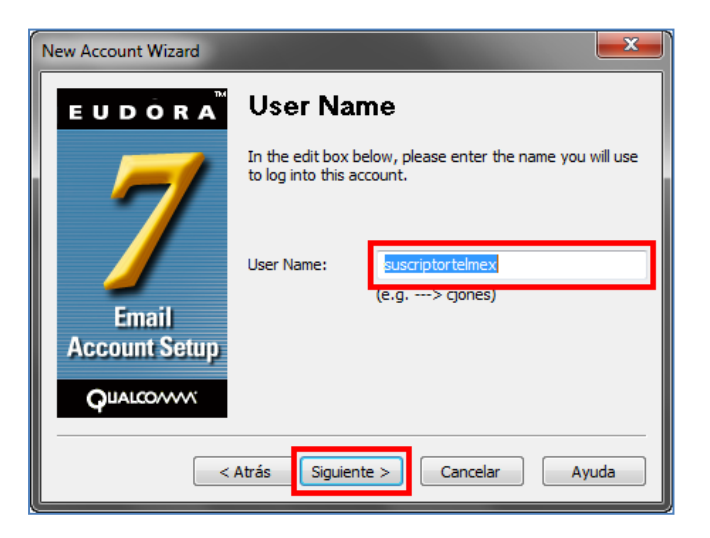

- Luego aparecerá la pantalla para ingresar el Incoming Email Server en el cual debes ingresar pop.cable.net.co, deja las opciones que trae seleccionadas por defecto y da clic en siguiente
- El sistema mostrara la pantalla de Outgoing Email Server en donde ingresarás la siguiente ruta smtp.cable.net.co y luego da clic en **siguiente**.
- En caso que cuentes con dominio propio:
  - Correo entrante: pop.dominio.com
  - Correo saliente: smtp.dominio.com

| New Account Wizard                                  |                                                                                      |  |
|-----------------------------------------------------|--------------------------------------------------------------------------------------|--|
| E U D O R A                                         | Incoming Email Server                                                                |  |
| 7                                                   | In the edit box below please type in the full name of your<br>incoming mail server.  |  |
|                                                     | Incoming Server: popl, cable.net.co                                                  |  |
|                                                     | I Test server                                                                        |  |
| Email                                               | Please choose the type of server you are using. You can<br>always change this later. |  |
| Account Setup                                       | <u> </u>                                                                             |  |
| QUALCOMM                                            |                                                                                      |  |
| < <u>A</u> trás Siguien <u>t</u> e > Cancelar Ayuda |                                                                                      |  |

| New Account Wizard                                  |                                                                                                    |  |  |
|-----------------------------------------------------|----------------------------------------------------------------------------------------------------|--|--|
| EUDÔRA                                              | Outgoing Email Server                                                                                                    |  |  |
|                                                     | Please enter the name of your outgoing email server<br>(SMTP server) in the edit box below:                                                                                                 |  |  |
|                                                     | Outgoing Server: smtp.cable.net.co                                                                                                    |  |  |
|                                                     | ✓ <u>T</u> est server                                                                                                    |  |  |
| Email<br>Account Setup                              | You can also choose whether or not you want to allow<br>Eudora to authenticate to the outgoing email server<br>when sending mail. For most accounts, leaving this on<br>is the best choice. |  |  |
| QUALCONN                                            | Allow authentication                                                                                                    |  |  |
| < <u>A</u> trás Siguien <u>t</u> e > Cancelar Ayuda |                                                                                                    |  |  |

 Por último aparecerá la pantalla de Success donde se confirmara que la cuenta fue configurada correctamente y da clic en Finalizar

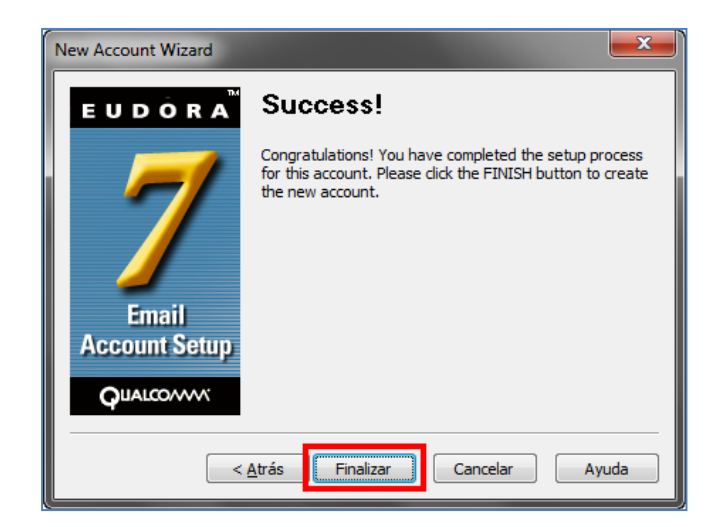

 Para verificar la configuración correcta, ingresa por Tools y luego selecciona Options...

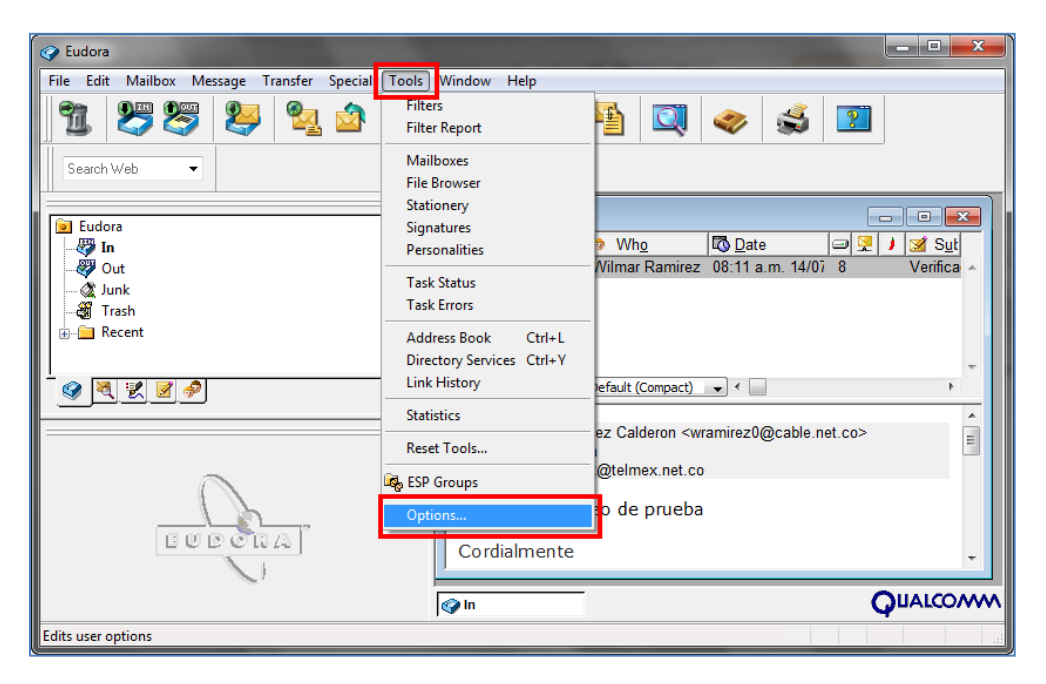

En las opciones categoría Getting Started, verifica que la información sea la correcta.

| Options           |                                | ? <mark>- x -</mark> |
|-------------------|--------------------------------|----------------------|
| Category:         |                                |                      |
| 50                | Real name:                     |                      |
|                   | Suscirptor TELMEX              |                      |
| Getting Started   | Email address:                 |                      |
| 👺 🗏               | suscriptortelmex@telmex.net.co |                      |
| Checking Mail     | Mail Server (Incoming):        |                      |
| 2                 | pop.cable.net.co               |                      |
| Incoming Mail     | User Name:                     |                      |
|                   | suscriptortelmex               |                      |
| Sending Mail      | SMTP Server (Outgoing):        |                      |
|                   | smtp.cable.net.co              |                      |
| Composing Mail    | Allow authentication           |                      |
| <b>\$</b>         |                                |                      |
| Internet Dialup 👻 | OK Cancel                      | Help                 |

 Luego de verificar la configuración, da clic en ok y confirma al suscriptor la recepción de mensajes por el cliente de correo.